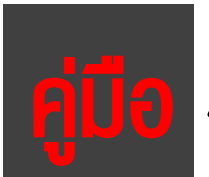

การใช้งานระบบยื่นและติดตามใบคำร้องนิสิต

### [HU-Form Track]

https://mis.human.nu.ac.th/e-track/

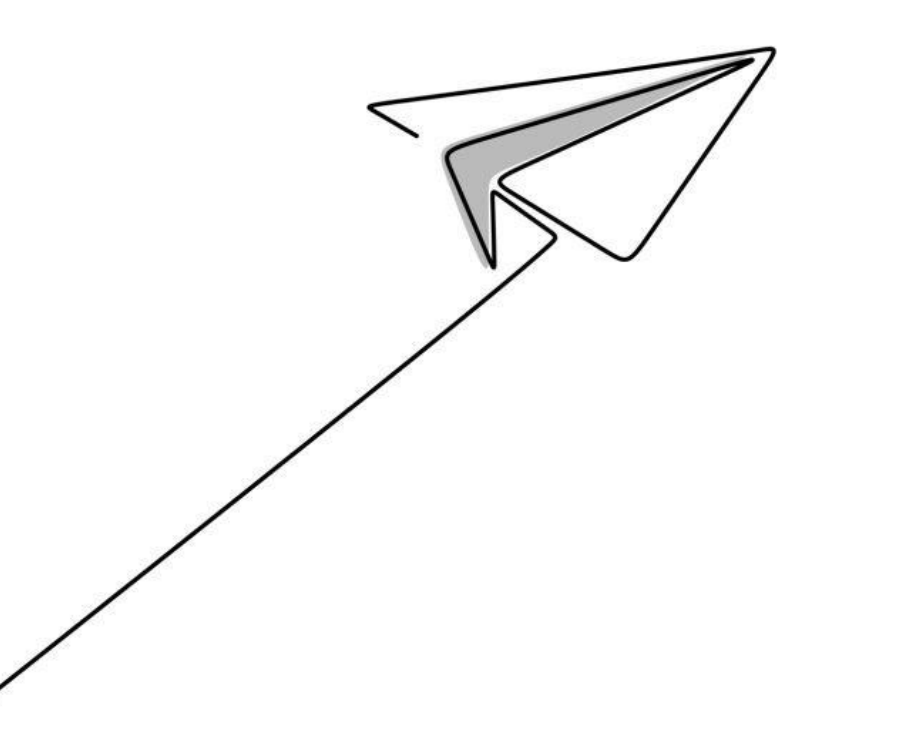

คณะมนุษยศาสตร์ มหาวิทยาลัยนเรศวร

Faculty of Humanities, Naresuan University

แจ้งระบบมีปัญหา โทร : 055-962120 , E-mail: supawitp@nu.ac.th

### <u>สารบัญ</u>

| 1. ขั้นตอนการใช้ระบบยื่นและติดตามใบคำร้องนิสิต             | 1  |
|------------------------------------------------------------|----|
| 2. การใช้ระบบยื่นและติดตามใบคำร้องนิสิต                    | 2  |
| 3. การติดตามใบคำร้องนิสิต                                  | 9  |
| 4. กรณีที่สถานะขั้นตอนการดำเนินการเอกสารของนิสิตไม่อนุมัติ | 10 |

# ระบบยื่นและติดตามใบคำร้องนิสิต คณะมนุษยศาสตร์

## <u>(Hu-Form Track)</u>

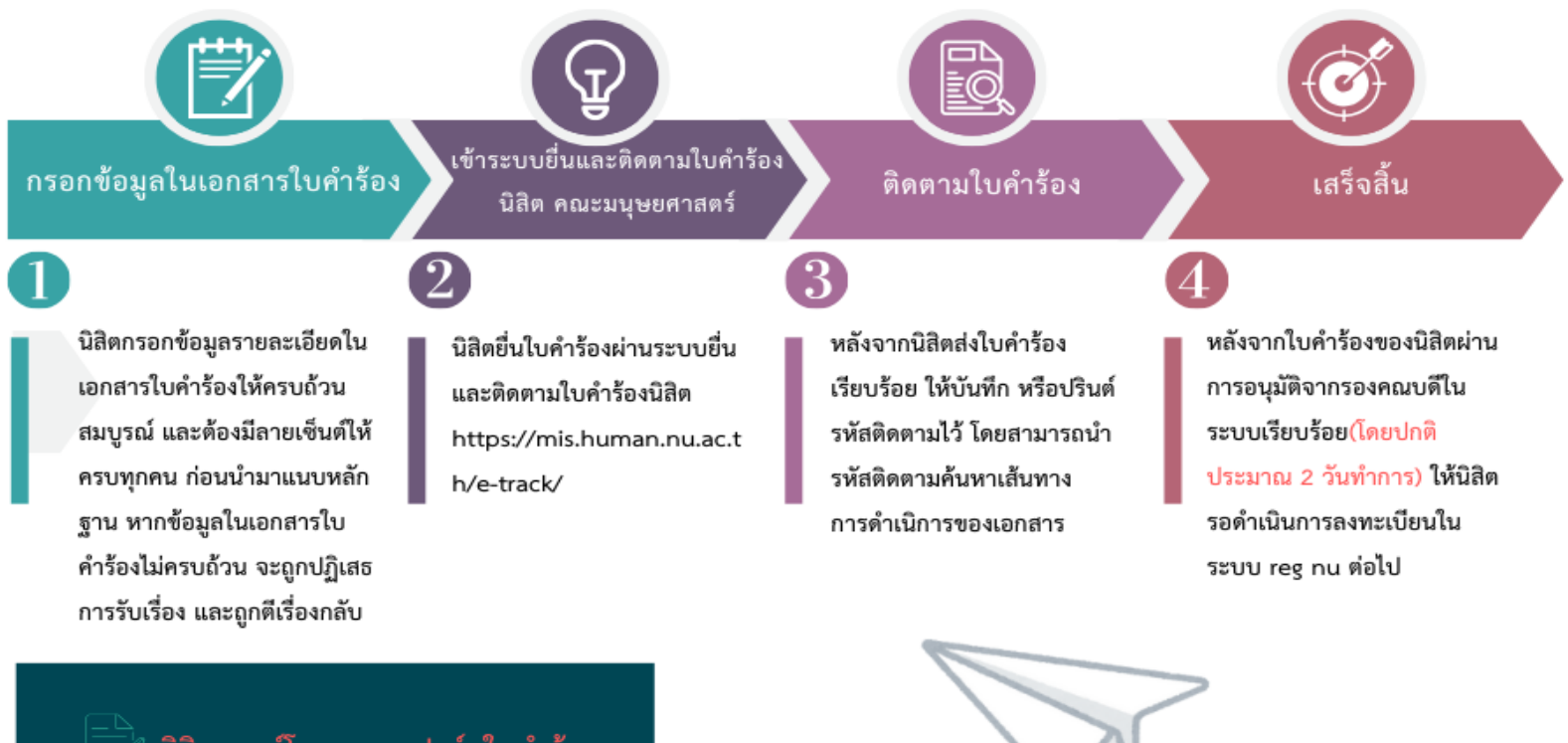

นิสิตดาวน์โหลดแบบฟอร์มใบคำร้อง ที่ต้องการยื่น จากในระบบยื่นและติดตามใบ คำร้องนิสิต คณะมนุษยศาสตร์

หากมีข้อสงสัยสามารถสอบถามได้ที่เบอร์โทร : 0-5596-2050 แจ้งระบบมีปัญหา โทร : 055-962120 , E-mail: supawitp@nu.ac.th

## ขั้นตอนการใช้ระบบยื่นและติดตามใบคำร้องนิสิต

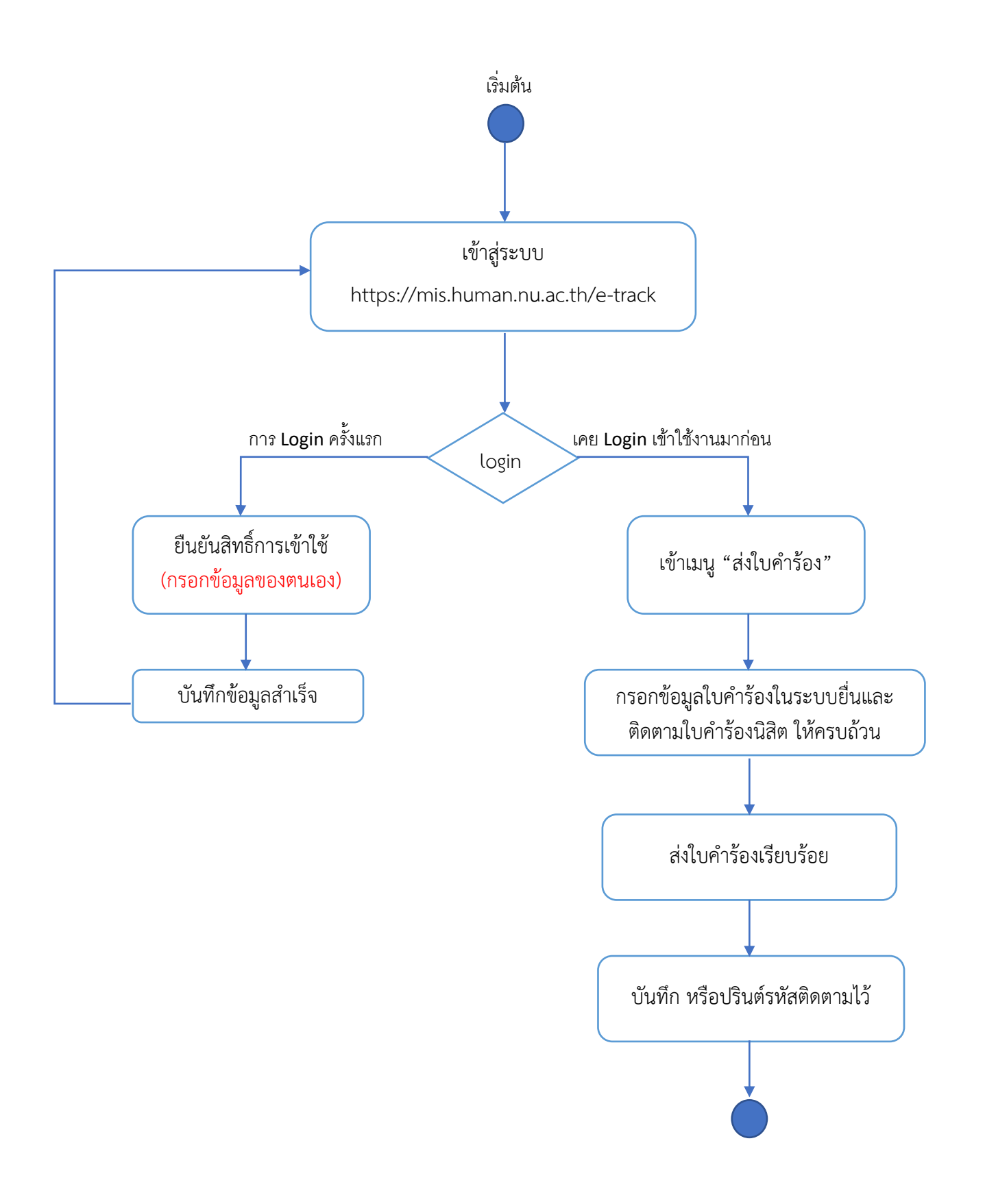

## การใช้ระบบยื่นและติดตามใบคำร้องนิสิต

1. เข้าระบบ <u>https://mis.human.nu.ac.th/e-track/</u>

| Условия и проделатории и проделатории и пр                                                                                                    | 1 2                                                               | 3                                  |                                    |
|----------------------------------------------------------------------------------------------------|-------------------------------------------------------------------|------------------------------------|------------------------------------|
| Fue-Form Irack         ระบบยึ่นและติดตามใบคำร้องนิสิต คณะมนุษยศาสตร์ <b>ปอนรพัสติดตามใบคำร้อง ปอนรพัสติดตามใบคำร้อง ปอนรพัสติดตามใบคำร้อง ปอนรพัสติดตามก็ป ปอนรพัสติดตามก็ป ปอนรพัสติดตามก็ป ปอนรพัสติดตามก็ป ปอนรพัสติดตามก็ป ปอนรพัสติดตามก็ป ปอนรพัสติดตามก็ป ปอนรพัสติดตามก็ป ปอนรพัสติดตามก็ป ปอนรพัสติดตามก็ป ปอนรพัสติดตามก็ป ปอนรพัสติดตามก็ป ปอนรพัสติดตามก็ป ปอนรพัสติดตามก็ป ปอนรพัสติดตามก็ป ปอนรพัสตาร ที่งานระบนุษยศาสตร์ ปอนรพัสตร์</b>                                                                                                    |                                                                   |                                    |                                    |
| ระบบยื่นและติดตามไบคำร้องนิสิต คณะมนุษยศาสตร์<br>บิณาทัสติดตามใบกำร้อง<br>No. ปิยนาทัสติดตามใบกำร้อง<br>คัณหาใบกำร้อง<br>มี<br>เป็นบาทัสติดตามใบกำร้อง<br>มี<br>เป็นบาทัสติดตามกำร้อง<br>มี<br>เป็นบาทัสติดตามใบกำร้อง<br>มี<br>เป็นบาทัสติดตามกำร้อง<br>มี<br>เป็นบาทัสติดตามกำร้อง<br>มี<br>เป็นบาทัสติดตามกำร้อง<br>มี<br>เป็นบาทัสติดตามกำร้อง<br>มี<br>เป็นบาทัสติดตามกำร้อง<br>มี<br>เป็นบาทัสติดตามกำร์ ถึก 2 พ้อง HU2106<br>มี<br>เป็นประการเรียนการสอบ<br>มี<br>เป็นบาทัสตร์ ถึก 2 พ้อง HU2106<br>มี<br>เป็นประการเรียนการสอบ<br>มี<br>เป็นบาทัสตร์ ถึก 2 พ้อง HU2106<br>มี<br>เป็นประการเรียนการสอบ<br>มี<br>เป็นบาทัสตร์ ถึก 2 พ้อง HU2106<br>มี<br>เป็นประการเรียน<br>เป็นบาทัสตร์ ถึก 2 พ้อง HU2106<br>มี<br>เป็นประการเรียน<br>เป็นบาทัสตร์ เกิก 2 พ้อง HU2106<br>มี<br>เป็นประการเรียน<br>เป็นประการเรียน<br>เป็นบาทัสตร์ เกิก 2 พ้อง HU2106<br>มี<br>เป็นประการเรียน<br>เป็นบาทัสตร์ เกิก 2 พ้อง HU2106<br>มี<br>เป็นประการเรียน<br>เป็นประการเรียน<br>เป็นบาที่ไป<br>เป็นบาที่ไป<br>เป็นบาที่ไป<br>เป็นบาที่ไป<br>เป็นบาที่ไป<br>เป็นบาที่ไป<br>เป็นจากร์<br>เป็นบาที่ไป<br>เป็นบาที่ไป<br>เป็นบาที่ไป<br>เป็นบาที่ไป<br>เป็นจากร์<br>เป็นบาที่ไป<br>เป็นบาที่ไป<br>เป็นบาที่ไป<br>เป็นบาที่ไป<br>เป็นบาที่ไป<br>เป็นบาที่ไป<br>เป็นบาที่ไป<br>เป็นบาที่ไป<br>เป็นบาที่ไป<br>เป็นบาที่ไป<br>เป็นบาที่ไป<br>เป็นบาที่ไป<br>เป็นบาที่ไป<br>เป็นจากร์<br>เป็นบาที่ไป<br>เป็นบาที่ไป<br>เ | 🥑 Hu-Form                                                         | Irack                              |                                    |
| บอนรทัสติดตามใบคำร้อง       4         เป็อบรทัสติดตามที่นี่       6         เค็นหาใบสำร้อง       6         รับบบริการการศึกษา       1         มี กณะมนุษยศาสตร์ ดีก 2 ห้อง HU2106       1         รับอยุคากตร รัดก 2 ห้อง HU2106       1         Telephone: 0-5596-2052       1                                                                                                    | ระบบยื่นและติดตามใบคำร้องนิสิต                                    | คณะมนุษยศาสตร์                     |                                    |
| บ้านราหัสติดตามในกำร้อง         ไป           No.         ป้อนราหัสติดตามที่ปี           คันหาใบสำร้อง                                                                                                    | ,                                                                 |                                    |                                    |
|                                                                                                    |                                                                   | ป้าน เห็นสีการเป็นเป็นต้อง         |                                    |
| No.       ป้อนรหัสพิดตามที่มี       4         ศัมหาในคำร้อง       4         รับมาในการสอบ       5         งานบริการการศึกษา       ม.         ม.       กณะมนุษยศาสตร์ คึก 2 ห้อง HU2106         น.       รับอารังสอง HU2106         น.       รับอารังสอง HU2106         น.       Telephone : 0-5596-2052                                                                                                    |                                                                   | DEL INDIAN NUMERICAL               |                                    |
| รับมาในคำร้อง         รับมาในคำร้อง         รับมารีการการศึกษา         มี กณะมนุษยศาสตร์ คึก 2 ห้อง HU2106         มี กณะมนุษยศาสตร์ คึก 2 ห้อง HU2106         Telephone : 0-5596-2052                                                                                                    |                                                                   | No. ป้อนรหัสติดตามที่นี่           |                                    |
| คบหาเบศารอง           คบหาเบศารอง           5           งานบริการการศึกษา           มี กณะมนุษยศาสตร์ ดีก 2 ห้อง HU2106           นี้ กณะมนุษยศาสตร์ ดีก 2 ห้อง HU2106           นิ าอะรวจุรอ-2052                                                                                                    |                                                                   | ~ ~ ~ ~                            | 4                                  |
| 5<br>งานบริการการศึกษา<br>♣ กณะมนุษยศาสตร์ ดีก 2 ห้อง HU2106<br>६ Telephone : 0-5596-2052                                                                                                    |                                                                   | ค้นหาไปคำร้อง                      |                                    |
| งานบริการการศึกษา       หน่วยจัดการเรียนการสอน       บัณฑิตศึกษา         ๕ กณะมนุษยศาสตร์ ดีก 2 ห้อง HU2106       ๕ กณะมนุษยศาสตร์ ดีก 2 ห้อง HU2106       ๕ กณะมนุษยศาสตร์ ดีก 2 ห้อง HU2106         Telephone : 0-5596-2052       ๖ Telephone : 0-5596-2052       ๖ Telephone : 0-5596-2052                                                                                                    |                                                                   |                                    |                                    |
| รานบริการการศึกษา         หน่วยจัดการเรียนการสอน         บัณฑิตศึกษา           1 คณะมนุษยศาสตร์ คึก 2 ห้อง HU2106         1 คณะมนุษยศาสตร์ คึก 2 ห้อง HU2106         1 คณะมนุษยศาสตร์ คึก 2 ห้อง HU2106           Crelephone : 0-5596-2052         Crelephone : 0-5596-2052         Telephone : 0-5596-2052                                                                                                    | L                                                                 |                                    |                                    |
| งานบริการการศึกษา         หน่วยจัดการเรียนการสอน         บัณฑิตศึกษา           1 กณะมนุษยศาสตร์ ดีก 2 ท้อง HU2106         1 กณะมนุษยศาสตร์ ดีก 2 ท้อง HU2106         1 กณะมนุษยศาสตร์ ดีก 2 ท้อง HU2106           Telephone : 0-5596-2052         Telephone : 0-5596-2052         Telephone : 0-5596-2052                                                                                                    |                                                                   |                                    |                                    |
| งานบริการการศึกษา         หน่วยจัดการเรียนการสอน         บัณฑิตศึกษา           ๕ กณะมนุษยศาสตร์ ดีก 2 ท้อง HU2106         ๕ กณะมนุษยศาสตร์ ดีก 2 ท้อง HU2106         ๕ กณะมนุษยศาสตร์ ดีก 2 ท้อง HU2106           ๕ Telephone : 0-5596-2052         ๕ Telephone : 0-5596-2052         ๕ Telephone : 0-5596-2052                                                                                                    |                                                                   |                                    |                                    |
| งานบริการการศึกษา         หน่วยจัดการเรียนการสอน         บัณฑิตศึกษา           1 กณะมนุษยศาสตร์ ดีก 2 ห้อง HU2106         1 กณะมนุษยศาสตร์ ดีก 2 ห้อง HU2106         1 กณะมนุษยศาสตร์ ดีก 2 ห้อง HU2106           C Telephone : 0-5596-2052         C Telephone : 0-5596-2052         C Telephone : 0-5596-2052                                                                                                    | <br> <br> <br> <br>                                               |                                    |                                    |
| น้ำ กณะมนุษยศาสตร์ ดีก 2 ห้อง HU2106         น้ำ กณะมนุษยศาสตร์ ดีก 2 ห้อง HU2106         น้ำ กณะมนุษยศาสตร์ ดีก 2 ห้อง HU2106           โายlephone : 0-5596-2052         โายlephone : 0-5596-2052         โายlephone : 0-5596-2052                                                                                                    | งานบริการการศึกษา                                                 | หน่วยจัดการเรียนการสอน             | บัณฑิตศึกษา                        |
| Lephone : 0-5596-2052         Lephone : 0-5596-2052         Lephone : 0-5596-2052                                                                                                    |                                                                   | 🌲 คณะมนุษยศาสตร์ ดีก 2 ห้อง HU2106 | 🌲 คณะมนุษยศาสตร์ ดีก 2 ห้อง HU2106 |
|                                                                                                    | 🌲 คณะมนุษยศาสตร์ ดีก 2 ห้อง HU2106                                | L Telephone : 0-5596-2052          | <b>%</b> Telephone : 0-5596-2052   |
| · · · · · · · · · · · · · · · · · · ·                                                                                                    | . ± คณะมนุษยศาสตร์ คึก 2 ห้อง HU2106<br>€ Telephone : 0-5596-2052 | a receptione to 5576 2052          |                                    |

#### <u>คำอธิบาย</u>

หมายเลข 1 เมนูสำหรับผู้ดูแลระบบ หมายเลข 2 เมนูสำหรับอาจารย์ หมายเลข 3 เมนูสำหรับนิสิต หมายเลข 4 ช่องการติดตามใบคำร้อง โดยให้ใส่รหัสใบคำร้อง หมายเลข 5 ช่องทางการติดต่อหน่วยงานบริการการศึกษาที่เกี่ยวกับการยื่นและติดตามใบคำร้อง หมายเลข 6 ช่องทางการติดต่อแจ้งการใช้งานระบบยื่นและติดตามใบคำร้อง

- 2. เลือกเมนูสำหรับนิสิต
- 3. กรอกรหัสนิสิต และรหัสผ่าน Nu mail ของมหาวิทยาลัย

| รหัสนิสิต   | รหัสนิสิต                       |
|-------------|---------------------------------|
| Password    | รหัสผ่าน Nu mail ของมหาวิทยาลัย |
| เข้าสู่ระบบ |                                 |

- 4. กดเข้าสู่ระบบ
- หากเข้าใช้งานครั้งแรกจะมีหน้าระบบให้ยืนยันสิทธิ์การเข้าใช้งาน ให้นิสิตกรอกข้อมูลของตนเองให้ ครบถ้วน และถูกต้อง

| ระบบยื่นและดิดตาม                          | ใบคำร้องนิสิต คณะมนุษยศาสต<br>ลงทะเบียนยี                                                                    | ร์<br>นยันสิทธิ์การเข้าใช้                                                                            |        |    |                             |
|--------------------------------------------|----------------------------------------------------------------------------------------------------|----------------------------------------------------------------------------------------------------|--------|----|-----------------------------|
| <b>≭</b> นโยบาย<br>คณะมนุษย<br>เผยข้อมูกส่ | ความเป็นส่วนคัว<br>ศาสตร์ จะมีกับรักษาข้อมูกส่วนคัวของคำบาทั้ง<br>วนศัวของก่าวมนกับุคคณที่สาม เว้มแต่การเปิด | รณดเป็นความลับและนำใช้ตามวัตถุประสงค์ไว้เท่านั้น เราจะ<br>และข้อมูลนั้นเป็นไปคามที่กฎหมายต้องการ<br>- | ແມ່ນີທ |    |                             |
| กรุณาให้บิสิ<br>Username                   | lคกรอกข้อมูล และครวจสอบข้อมูลของคัวเอง<br>ของมหาวิทยาลัย                                                     | ให้ถูกต้อง                                                                                            |        |    | $(\checkmark)$              |
| supaw                                      | itp                                                                                                    |                                                                                                    |        |    |                             |
| ชื่อ                                       |                                                                                                    | นามสกุล                                                                                               |        | ลง | เทะเบียนเรียบร้อย กรณาเข้า: |
| ศุภวิช                                     |                                                                                                    | ปานมณี                                                                                                |        |    | ระบบอีกรอบ                  |
| รหัสนิสิต                                  |                                                                                                    | สังกัดคณะ                                                                                             |        |    |                             |
| 65000                                      |                                                                                                    | คณะมนุษยศาสตร์                                                                                        |        |    |                             |
| ภาควิชา                                    |                                                                                                    | ระดับวุฒิ                                                                                             |        |    |                             |
| 1มได้อยู่                                  | ัคณะมนุษยศาสตร์ 🗸 🗸                                                                                          | • ปริญญาโท                                                                                            | ~      |    |                             |
| ปีการศึกษา                                 |                                                                                                    | อีเมลสำหรับติดค่อ                                                                                     |        |    |                             |
| 2556                                       |                                                                                                    | tap@nu.ac.th                                                                                          |        |    |                             |
| เบอร์โทรศัก                                | าท์สำหรับคิดค่อ                                                                                              |                                                                                                    |        |    |                             |
| 00000                                      |                                                                                                    |                                                                                                    |        |    |                             |
|                                            |                                                                                                    |                                                                                                    |        |    |                             |

- 6. กดบันทึกข้อมูล แล้วให้ทำการ Login เข้าสู่ระบบอีกครั้ง
- 7. หลังจาก Login เข้าสู่ระบบ จะเข้าสู่หน้าแรกของระบบยื่นและติดตามใบคำร้องนสิต

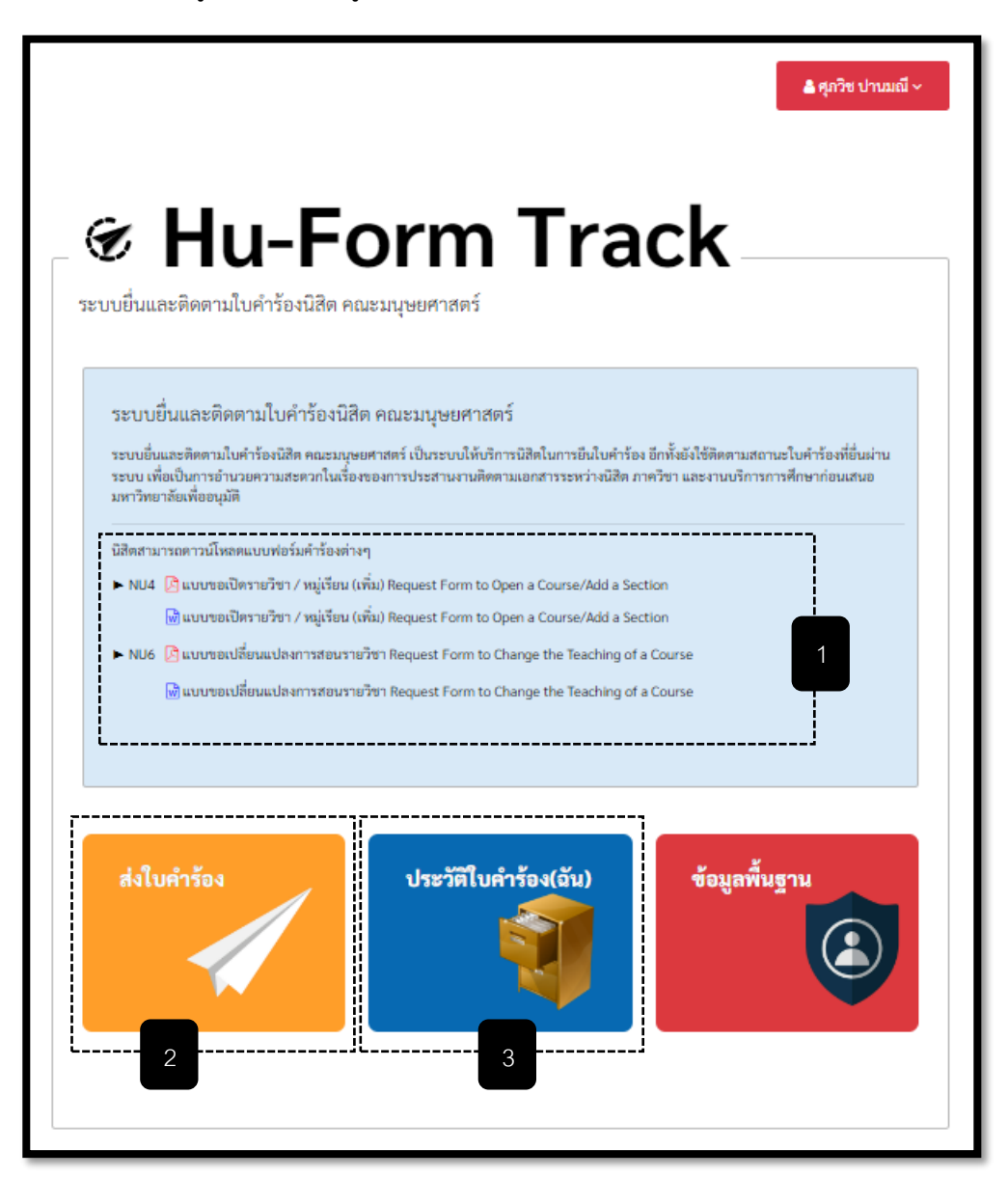

#### <u>คำอธิบาย</u>

- หมายเลข 1 แบบฟอร์มใบคำร้อง สามารถดาวน์โหลดเป็นไฟล์ PDF , Word หากดาวน์โหลดเป็น PDF สามารถกรอกข้อมูลในแบบฟอร์มได้เลย
- หมายเลข 2 เมนู "ส่งใบคำร้อง" สำหรับส่งใบคำร้องต่างๆผ่านระบบ
- หมายเลข 3 เมนู "ประวัติใบคำร้อง" เป็นหน้ารวบรวมการส่งเอกสารใบคำร้องทั้งหมดของตนเอง

8. เลือกเมนู "ส่งใบคำร้อง" สำหรับส่งใบคำร้องต่างๆผ่านระบบ

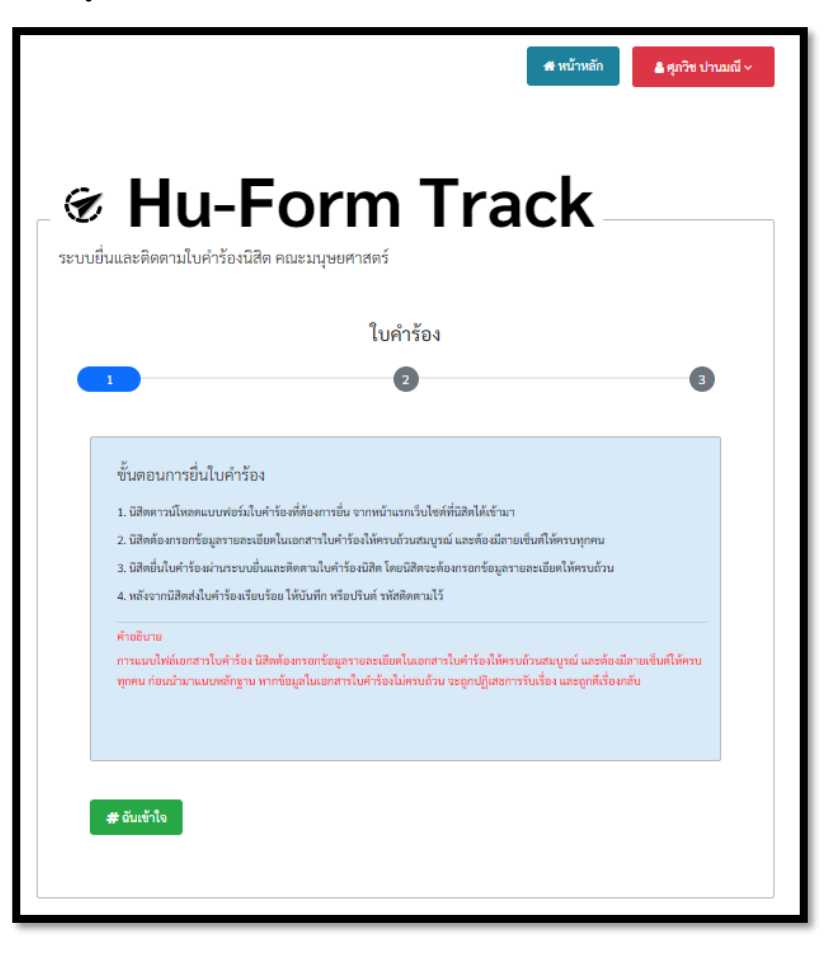

#### <u>คำอธิบาย</u>

ขั้นตอนการยื่นใบคำร้อง

- 1. นิสิตดาวน์โหลดแบบฟอร์มใบคำร้องที่ต้องการยื่น จากหน้าแรกเว็บไซต์ที่นิสิตได้เข้ามา
- 2. นิสิตต้องกรอกข้อมูลรายละเอียดในเอกสารใบคำร้องให้ครบถ้วนสมบูรณ์ และต้องมีลายเซ็นต์ให้ ครบทุกคน
- นิสิตยื่นใบคำร้องผ่านระบบยื่นและติดตามใบคำร้องนิสิต โดยนิสิตจะต้องกรอกข้อมูลรายละเอียด ให้ครบถ้วน
- 4. หลังจากนิสิตส่งใบคำร้องเรียบร้อย ให้บันทึก หรือปรินต์ รหัสติดตามไว้

การแนบไฟล์เอกสารใบคำร้อง นิสิตต้องกรอกข้อมูลรายละเอียดในเอกสารใบคำร้องให้ครบถ้วน สมบูรณ์ และต้องมีลายเซ็นต์ให้ครบทุกคน ก่อนนำมาแนบหลักฐาน หากข้อมูลในเอกสารใบคำร้องไม่ครบถ้วน จะถูกปฏิเสธการรับเรื่อง และถูกตีเรื่องกลับ  ขั้นตอนที่ 1 สำหรับการส่งใบคำร้อง นิสิตอ่านขั้นตอนการยื่นใบคำร้อง และคำอธิบาย จากนั้นคลิกปุ่ม [#ฉันเข้าใจ]

|     | ົ         | 1   |              |          |      |       |      |                       |         | ົ້           |          |       |      |
|-----|-----------|-----|--------------|----------|------|-------|------|-----------------------|---------|--------------|----------|-------|------|
| 10  | ູ         | 1 ~ | ہ ہ          | 19       | 0    | ิข    | 99   | ิข                    |         | ູ            |          | F 1 1 | 1.17 |
| 1() | າງເມສລາງທ | ייו | สาหรา        | เการสงเข | าดา  | รอง   | าเสต | <b>ເສ</b> ະງລາຍລາຍລາຍ | າງພາກອງ | ลากเมเ       | คลกาทเ   | ເຫລາ  | 911  |
| тО. | UMPIUM    | · ~ | 61 1 1 1 4 C |          | 0111 | 9 O V | MOLL | 1419900000000000000   |         | 0 11 1 16 16 | 11611104 | LUDG  | ະບຸ  |
|     |           |     |              |          |      |       |      | <b>U</b>              |         |              | 1        |       |      |

|                                                         | ใบคำร้อง                                                                                                    |
|---------------------------------------------------------|----------------------------------------------------------------------------------------------------|
| ้อมูลเบื้องต้น<br>เฉาให้นิสิศกรอกข้อมูล และครวงสอบข้อมู | เขนองทั่วแองให้ถูกท้อง                                                                                                    |
| ชื่อ - นามสกุล<br>ศภวิช                                 | ปานเพื                                                                                                    |
| ระสับวูฒิ                                               | ภาควิชา<br>ภาควิชาภาษาโลย<br>ภาควิชาภาษาอรัทฤษ<br>ภาควิชาภาษาตรวัมออก<br>ภาควิชาภาษาตรรับคภ<br>ภาควิชาภาษาตรครัคติชนวิทยา ปวัชญาและ<br>ศาสนา<br>ภาควิชาภาษาตรรับคภ<br>ภาควิชาภาษาตรรับคภ<br>ภาควิชาภาษาตรรับความแตร<br>ภาควิชาภาษาที่ |
| ปีการศึกษา                                              | รมัสบิสิต                                                                                                    |
| 2556                                                    | 65000                                                                                                    |
| อีเมลสำหรับติดต่อ                                       | เบอร์ไทรศัพท์สำหรับติดค่อ                                                                                                    |
| tap@nu.ac.th                                            | 00000                                                                                                    |

ขั้นตอนที่ 3 สำหรับการส่งใบคำร้อง นิสิตกรอกข้อมูลรายละเอียดการส่งใบคำร้องให้ถูกต้องครบถ้วน
 เพื่อเป็นประโยชน์ของนิสิตในการส่งใบคำร้อง

| ∦ Hu₋F                                                             | orm Tr                                                                                          | ack                                                   |
|--------------------------------------------------------------------|-------------------------------------------------------------------------------------------------|-------------------------------------------------------|
| ปมายาม<br>เย่นและติดตามใบคำร้องนิสิต<br>เย่นและติดตามใบคำร้องนิสิต | า คณะมนุษยศาสตร์                                                                                |                                                       |
|                                                                    | ใบคำร้อง                                                                                        |                                                       |
| 6                                                                  | 2                                                                                               | 3                                                     |
|                                                                    | •                                                                                               |                                                       |
|                                                                    |                                                                                                 |                                                       |
| ภาคเรียนการศึกษา                                                   |                                                                                                 |                                                       |
| 1/2567                                                             |                                                                                                 |                                                       |
| ประสงค์ยื่นคำร้องเรื่อง                                            |                                                                                                 |                                                       |
| 🔲 NU4 : แบบขอเปิดรา                                                | ายวิชา / หมู่เรียน (เพิ่ม) Request Form to Open a C                                             | lourse/Add a Section                                  |
| NU6 : แบบขอเปลี่ยา                                                 | นแปลงการสอนรายวิชา Request Form to Change I                                                     | the Teaching of a Course                              |
| รหัสวิชา                                                           | ชื่อวิชา                                                                                        |                                                       |
| รหัสวิชา                                                           | ชื่อวิชา                                                                                        |                                                       |
| ระบุชื่ออาจารย์ที่ปรึกษา/ผู้ส                                      | อน                                                                                              |                                                       |
| กรุณาพิมพ์ชื่ออาจารย์ที่                                           | ปรึกษา/ผู้สอน                                                                                   | ٩                                                     |
| "กรุณาพิมพ์ชื่อ แล้วเลือกชื่อใน                                    | list box                                                                                        |                                                       |
| แนบไฟล์เอกสารใบคำร้อง                                              |                                                                                                 |                                                       |
| ทรุณากรอกข้อมูลรายละเมื่<br>แนบหลักชาน หากข้อมลใบเล                | อียคในเอกสารใบคำร้องให้ครบถ้วนสมบูรณ์ และค้อง<br>อกสารใบคำร้องไม่ครบถ้วน จะถกปกิเสชการรับเรื่อง | มีลายเข็นค์ให้ครบทุกคน ก่อนนำมา<br>และถูกคีเรื่องกลับ |
|                                                                    | n                                                                                               |                                                       |
| เลือกไฟล์ ไม่ได้เลือกไฟล์ใ                                         |                                                                                                 |                                                       |
| เลือกไฟล์ ไม่ได้เลือกไฟล์ไ                                         |                                                                                                 |                                                       |

- ประสงค์ยื่นใบคำร้อง เลือกประเภทใบคำร้องที่ต้องการส่ง
- **รหัสวิชา** กรอกรหัสวิชาของใบคำร้อง
- ชื่อวิชา กรอกชื่อวิชาของใบคำร้อง
- อาจารย์ที่ปรึกษา/ผู้สอน นิสิตต้องพิมพ์ชื่อของอาจารย์ที่ปรึกษา/ผู้สอน จากนั้นจะมี รายชื่อแสดงให้นิสิตเลือกจาก List ที่แสดง

- ไฟล์ใบคำร้อง การแนบไฟล์ใบคำร้อง นิสิตต้องกรอกข้อมูลรายละเอียดในเอกสารใบคำ ร้องให้ครบถ้วนสมบูรณ์ และต้องมีลายเซ็นต์ให้ครบทุกคน ก่อนนำมาแนบหลักฐาน หาก ข้อมูลในเอกสารใบคำร้องไม่ครบถ้วน จะถูกปฏิเสธการรับเรื่อง และถูกตีเรื่องกลับ
- ไฟล์ใบคำร้อง ควรจะเป็นไฟล์ PDF กรณีที่เป็นภาพถ่าย ต้องเป็นภาพถ่ายที่ชัดเจน
   เพราะเจ้าหน้าที่จำเป็นต้องปริ้นเอกสารของท่านออกจากระบบและดำเนินการตาม
   ขั้นตอนต่อไป
- 12. คลิกที่ปุ่ม **[ต่อไป]**
- จากนั้นระบบจะนำไปสู่หน้ารหัสติดตามใบคำร้อง นิสิตต้องทำการบันทึกรหัสติดตามใบคำร้อง หรือ
   ปรินต์ใบคำร้อง เพื่อนำรหัสติดตามตรวจสอบขั้นตอนการดำเนินการเอกสารใบคำร้องของนิสิต

|                                                 | HU-For                                          | m Track : รอบแต่สไปดำร้อง คณะปนุษมศาสตร์                                                                                                    |            |                      |
|-------------------------------------------------|-------------------------------------------------|----------------------------------------------------------------------------------------------------|------------|----------------------|
|                                                 | ใบคำร้อง                                        |                                                                                                    |            |                      |
| <b>ประเภทใบคำร้อง</b><br>พนระแบทรณิศราศัทวรณุธี | NU4<br>(Trifu) Request Form to Open a Course/Ad | d a Section                                                                                                    |            |                      |
| รหัสติดตามใบคำร้อ                               | a: 23241001                                     |                                                                                                    |            |                      |
| รทั                                             | สมิสิต: 65000                                   |                                                                                                    |            |                      |
| ชื่อ - มา                                       | ນສດຸສ: ຄຸກງິນ ປານມພິ                            |                                                                                                    |            |                      |
| 58                                              | <b>จับวุฒิ</b> : ปริญญาโท                       |                                                                                                    |            |                      |
| ปีการ                                           | สึกษา: 2556                                     |                                                                                                    |            |                      |
|                                                 | ควิชา : ไม่ได้อยู่คณะมนุษยศาสตร์                |                                                                                                    |            |                      |
| อีเมลสำหรับ                                     | ลึดต่อ: tapgnu.ac.th                            |                                                                                                    |            |                      |
| เนอร์โทรศัพท์สำหรับ                             | สิตต่อ: 00000                                   |                                                                                                    |            |                      |
| กาคเรียนการศึกษาปร                              | ะจำปี: 1/2567                                   |                                                                                                    |            |                      |
| รหัสวิชา/ชื                                     | อวิชา: กด                                       |                                                                                                    |            |                      |
| ระบุชื่ออาจารย์ที่ปรีกษา/                       | ผู้สอน: Hsoung Oo                               | 🕙 about:blank - Google Chrome                                                                                                    |            | - 0                  |
| วันที่อง                                        | <b>ຮ້ລມູສ :</b> 24 ມີຄຸນາຍນ 2567                | () about:blank                                                                                                    |            |                      |
|                                                 |                                                 | 2 สีมาราย 2011 ใน เยียร์การโหล่ง และสมัยสาสสารสาร<br>สำหรัดอ<br>ประเทศในสำหรัดอ. NUA                                                                                                    | ,<br>พิมพ์ | 1 u                  |
|                                                 |                                                 | รนัสสัตตามใบคำร้อง : 23241001<br>                                                                                                    | ปลายทาง    | HP Laser 103 107 108 |
|                                                 |                                                 | active Utopicocentral     Managementation     Managementation     active active active active     active active active     active active active     active active active     active     work active active     active     Topico Statistics     Active     Statistics     Active     Statistics     Active     Statistics     Active     Statistics     Active     Statistics     Active     Statistics     Active     Active     Statistics     Active     Active     Ac | หน้า       | ทั้งหมด              |
|                                                 |                                                 |                                                                                                    | จำนวนชุด   | 1                    |
|                                                 |                                                 |                                                                                                    |            |                      |

- 1. เมื่อนิสิตได้รหัสติดตามใบคำร้องแล้วนั้น ให้นิสิตกลับมาที่หน้าแรก
- 2. นิสิตกรอกรหัสติดตามใบคำร้อง

| ชี ผู้ดูแลระบบ            | 🕑 สำหรับนิสิต          | * |
|---------------------------|------------------------|---|
| 🕑 Hu-For                  | m Track                |   |
| ระบบยื่นและติดตามใบคำร้อง | เนิสิต คณะมนุษยศาสตร์  |   |
|                           | ป้อนรทัสติดตามในคำร้อง |   |
|                           | No. 23241001           |   |
|                           | ค้นหาใบคำร้อง          |   |
|                           |                        |   |
|                           |                        |   |

- กดปุ่ม [ค้นหาใบคำร้อง]
- 4. จากนั้นจะขึ้นสถานะขั้นตอนการดำเนินการของเอกสาร

|                                     | ป้อนรหัสติดตามใบคำร้อง                                                                                          |
|-------------------------------------|----------------------------------------------------------------------------------------------------|
|                                     | No. ป้อนรหัสดิคตามที่นี่                                                                                        |
|                                     | คับหาใบคำร้อง                                                                                                   |
|                                     | <b>9</b> รหัสติดตามใบคำร้อง : 23241001                                                                          |
| NU4 ประเภทใบคำรัย<br>NU4 : แบบขอเจ้ | ง<br>Jครายวิชา / หมู่เรียน (เพิ่ม) Request Form to Open a Course/Add a Section                                  |
| รายละเอียดข้อมูล                    | พิมพ์ใบคำร้อง                                                                                                   |
| $\bigcirc$                          |                                                                                                    |
|                                     | ⊞ 24 มถุนายน 2567 🔊 10:26:01 น.<br>🍽 สถานะ : นิสิตส่งแบบฟอร์ม เรี <mark>ยบร้อย</mark><br>🖹 ประเภทใบคำร้อง : NU4 |
|                                     |                                                                                                    |
|                                     |                                                                                                    |
|                                     |                                                                                                    |

# กรณีที่สถานะขั้นตอนการดำเนินการเอกสาร

## งองนิสิตไม่อนุมัติ

| <b>♀</b> รหัสติดตามใบคำร้อง :                                                                             |
|----------------------------------------------------------------------------------------------------|
| NU6 ประเภทใบคำร้อง<br>NU6 : แบบขอเปลี่ยนแปลงการสอนรายวิชา Request Form to Change the Teaching of a Course |
| รายละเอียดข้อมูล พิมพ์ใบคำร้อง                                                                            |
|                                                                                                    |
|                                                                                                    |
| 🍽 สถานะ : นิสิตส่งแบบฟอร์ม <mark>เรียบร้อย</mark>                                                         |
| ิ่≣) ประเภทใบคำร้อง : NU6                                                                                 |
|                                                                                                    |
|                                                                                                    |
| <ul> <li></li></ul>                                                                                       |
| 🍽 สถานะ : ไม่อนุมัติ                                                                                      |
| 🗩 หมายเหตุ : ไม่ได้ระบุหมู่เรียนที่ และ รหัสหลักสูตรขอให้เขียนชื่อสาขาวิชาของตนเอง                        |
| 🏝 เจ้าหน้าที่รับเรื่อง (สุกัญญา เกิดบึงพร้าว)                                                             |
| 🗩 เอกสารที่ขอเพิ่มเติม : ไฟล์ใบคำร้องขอ                                                                   |
| เข้าสู่ระบบ เพื่อแนบเอกสารที่ขอเพิ่มเติม                                                                  |
|                                                                                                    |
|                                                                                                    |
|                                                                                                    |
|                                                                                                    |
|                                                                                                    |

- คลิกที่ปุ่ม [เข้าสู่ระบบ เพื่อแนบเอกสารที่ขอเพิ่มเติม]
- 2. กรอกรหัสนิสิต และรหัสผ่าน Nu mail ของมหาวิทยาลัย

| รหัสนิสิต | รหัสบิสิต                       |
|-----------|---------------------------------|
| Password  | รหัสผ่าน Nu mail ของมหาวิทยาลัย |
| เข้าสระบบ |                                 |

จากนั้นเลือกเมนูที่ [ประวัติใบคำร้อง (ฉัน)]

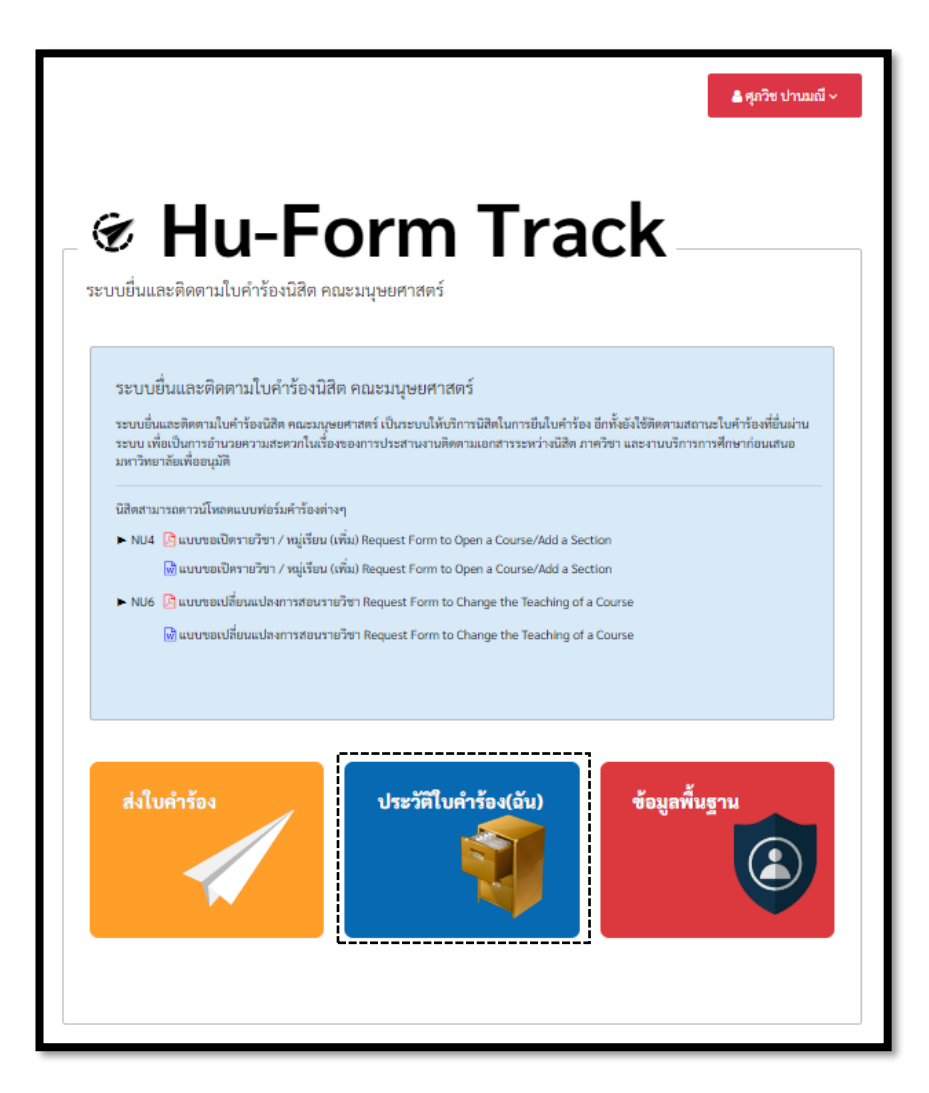

4. จากนั้นเลือกใบคำร้องที่ต้องการแนบเอกสารเพิ่มเติม จากนั้นคลิกปุ่ม [คลิก]

| ปี<br>ใบคำร้องนิ   | สิต      |                |                   |                                                         |                              |            |
|--------------------|----------|----------------|-------------------|---------------------------------------------------------|------------------------------|------------|
| รหัสติดตามใบคำร้อง | ใบคำร้อง | ชื่อ - นามสกุล | วันที่ส่งใบคำร้อง | เจ้าหน้าที่ (ลงเวลรับ<br>เรื่อง)                        | รองคณบดี (ลงเวลา<br>อนุมัติ) | รายละเอียด |
| 23241652           | NU6      | ศุภวิช ปานมณี  | 24 มิถุนายน 2567  | <mark>ไม่อนุมัติ</mark><br>24 มิถุนายน 2567<br>16:27:14 |                              | คลิก       |
|                    |          |                |                   |                                                         |                              |            |

### 5. จากนั้นเลือกไฟล์ใบคำร้องใหม่ คลิกปุ่ม **[บันทึก]**

|                                                                                                    | รหัสติดตามใบคำร้อง :<br>ประเภทใบคำร้อง NU6<br>NU6 : แบบขอเปลี่ยนแปลงการสอนราย?                                                                                                    | 23241652                                                                |
|----------------------------------------------------------------------------------------------------|----------------------------------------------------------------------------------------------------|-------------------------------------------------------------------------|
| วันที่ลงข้อมูล : 24                                                                                          | มิถุนายน 2567 16:26:52 น.                                                                                                    |                                                                         |
| รหัสนิสิต : 65000                                                                                            | 1                                                                                                    | ชื่อ - นามสกุล : <u>ศุภวิช ปานมณี</u>                                   |
| ภาควิชา : ไม่ได้อยู่                                                                                         | คณะมนุษยศาสตร์                                                                                                    |                                                                         |
| ปีการศึกษา: 255                                                                                              | 6                                                                                                    | ระดับวุฒิ: ปริญญาโท                                                     |
| อีเมลสำหรับคิดต่อ                                                                                            | : tap@nu.ac.th                                                                                                    | เบอร์ไทรศัพท์สำหรับคิดต่อ : 00000                                       |
| รหัสวิชา/ชื่อวิชา :                                                                                          | 11                                                                                                    | ระบุชื่ออาจารย์ที่ปรึกษา/ผู้สอน : เดขา ศรีคงเมือง DECHA<br>SRIKONGMUANG |
| ไฟล์ใบคำร้อง : 🔽<br>อกสารที่ขอเพิ่มเติม                                                                      | V]<br>เ: ไฟล์ใบคำร้องขอ                                                                                                    |                                                                         |
| ไฟล์ใบคำร้อง :<br>อกสารที่ขอเพิ่มเดิม<br>แบบไฟล์เอกสา:<br>ปรึกษาหรือผู้สอ                                    | ไม่มีใบคำร้องขอ<br>เค้าร้องและหลักฐานการยินยอมจากที่<br>น                                                                                                    |                                                                         |
| ไฟล์ใบคำร้อง :<br><b>อกสารที่ขอเพิ่มเดิ</b> ม<br>แบบไฟล์เอกสา:<br>ปรึกษาหรือผู้สอ<br>เลือกไฟล์<br><br>บันทึค | ⊻<br>เ : ไฟล์ใบคำร้องขอ<br>เคำร้องและหลักฐานการยินยอมจากที่<br>น<br>ไม่ได้เลือกไฟล์ใด                                                                                                |                                                                         |
| ไฟล์ใบคำร้อง :<br>อกสารที่ขอเพิ่มเติม<br>แบบไฟล์เอกสา:<br>ปรึกษาหรือผู้สอ<br>เลือกไฟล์<br>บันทึก             | <ul> <li>ไฟล์ใบคำร้องขอ</li> <li>เค้าร้องและหลักฐานการยินยอมจากที่<br/>น</li> <li>ไม่ได้เสือกไฟล์ใด</li> <li>เจ้าหน้าที่ลงรับเรื่อง<br/>สถานะ : ไม่อนุมัติ<br/>หมายเหตุ :</li> </ul> | <b>ผู</b> ้บริหารลงรับเรื่อง                                            |